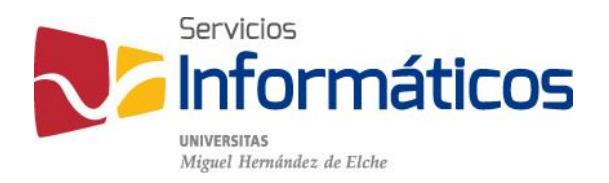

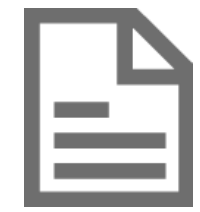

Configuración del correo de estudiantes @ALU en diferentes aplicaciones y dispositivos

# Configuración del correo de estudiantes @ALU en diferentes aplicaciones y dispositivos

| Outlook 2007                  | 3  |
|-------------------------------|----|
| Outlook 2010 y 2013           | 4  |
| iPhone Mail con IOS 7         | 6  |
| Mail con Mac OS X             | 8  |
| Correo electrónico de Android | 11 |

## Outlook 2007

 Inicio de Outlook 2007

 Inicio de Outlook 2007

 Este es el Asistente para inicio de Outlook 2007, que le guiará a través del proceso de configuración de Outlook 2007.

 Este es el Asistente para inicio de Outlook 2007, que le guiará a través del proceso de configuración de Outlook 2007.

 Este es el Asistente para inicio de Outlook 2007, que le guiará a través del proceso de configuración de Outlook 2007.

 Este es el Asistente para inicio de Outlook 2007.

 Este es el Asistente para inicio de Outlook 2007.

 Cancelar

Al iniciar el asistente pulsamos en el botón "Siguiente".

Confirmamos que queremos configurar una cuenta de correo electrónico. Marcamos la opción "Sí" y hacemos clic en "Siguiente".

| Configuración de la cuenta                                                                                                    | ×        |
|----------------------------------------------------------------------------------------------------|----------|
| Cuentas de correo electrónico                                                                                                    | ANA ANA  |
| Puede configurar Outlook para conectar con correo electrónico de Internet, Microsoft<br>Exchange u otro servidor de correo electrónico. ¿Desea configurar una cuenta de<br>correo electrónico? |          |
| • 5                                                                                                    |          |
| © N <u>o</u>                                                                                                    |          |
|                                                                                                    |          |
|                                                                                                    |          |
|                                                                                                    |          |
|                                                                                                    |          |
|                                                                                                    |          |
|                                                                                                    |          |
|                                                                                                    |          |
| < <u>A</u> trás Siguiente >                                                                                                    | Cancelar |

En cuanto a los datos de configuración de la cuenta, utilizaremos la siguiente información:

Su nombre: escribimos el nombre para mostrar.

Dirección de correo electrónico: la cuenta de correo UMH usuario@alu.umh.es

Contraseña: contraseña del acceso identificado (Universite).

Repita la contraseña: contraseña del acceso identificado (Universite).

Y hacemos clic en "Siguiente".

| gregar una nueva cuenta de correo o<br>Configuración automática de la<br>Haga dic en Siquiente para pone | electrónico<br>cuenta<br>se en contacto con su servidor de correo electrónico y configurar los parámetros de | *      |
|----------------------------------------------------------------------------------------------------|----------------------------------------------------------------------------------------------------|--------|
| su cuenta de su proveedor de se                                                                          | rvicios de Internet o del servidor de Microsoft Exchange.                                                    | 42     |
| Commission .                                                                                             | Mansher Analidat Analida 9                                                                                   |        |
| Su nombre:                                                                                               | Elemolo: Yolanda Sánchez                                                                                     |        |
| Dirección de correo electrónico:                                                                         | usuario@alu.umh.es                                                                                           |        |
| -                                                                                                    | Ejemplo: yolanda@contoso.com                                                                                 |        |
| Contraseña:                                                                                              |                                                                                                    |        |
| Repita la contraseña:                                                                                    | *******                                                                                                    |        |
|                                                                                                    | Escriba la contraseña proporcionada por su proveedor de servicios Internet.                                  |        |
|                                                                                                    |                                                                                                    |        |
| Configurar manualmente las opcion                                                                        | es del servidor o tipos de servidores adicionales                                                            |        |
|                                                                                                    | < <u>A</u> trás Siguiențe > Ca                                                                               | ncelar |

Se verifican los datos y pulsamos en "Finalizar.

| regar una nu | eva cuenta de correo electrónico                                                             | <b>x</b> |
|--------------|----------------------------------------------------------------------------------------------|----------|
| Búsqueda e   | n línea de la configuración del servidor                                                     | 松        |
| Configuració | e.                                                                                           |          |
| Configurand  | o opciones de servidor de correo electrónico. Esta operación puede tardar varios minutos:    |          |
| ~            | Establecer conexión de red                                                                   |          |
| ~            | Buscar configuración de servidor usuario@alu.umh.es                                          |          |
| ~            | Iniciar sesión en el servidor                                                                |          |
| 8            | Su cuenta de correo electrónico está configurada correctamente para usar Microsoft Exchange. |          |
| Configurar   | manualmente las opciones del servidor                                                        |          |
|              | < <u>Atrás</u>                                                                               | Cancelar |

## Outlook 2010 y 2013

Si ya tenemos una cuenta configurada, tendremos que hacer clic en la pestaña "Archivo", situada en la parte superior izquierda, y luego en el botón "Agregar cuenta" para invocar

la pantalla de configuración de cuenta. Si no tenemos ninguna cuenta de correo electrónico configurada en Outlook, nos aparecerá la pantalla para agregar cuenta al iniciar el programa.

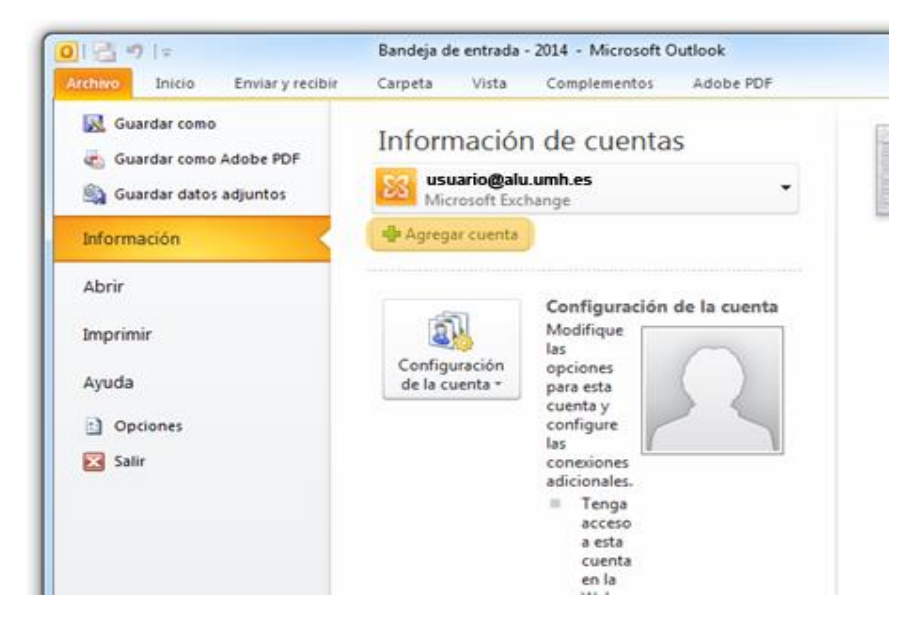

En la pantalla "Agregar nueva cuenta" cumplimentamos los datos y hacemos clic en "Siguiente":

Su nombre: escribimos el nombre para mostrar.

Dirección de correo electrónico: la cuenta de correo UMH usuario@alu.umh.es

Contraseña: contraseña del acceso identificado (Universite).

Repita la contraseña: contraseña del acceso identificado (Universite).

|                                                                                       | x                                                                                                    |  |
|---------------------------------------------------------------------------------------|----------------------------------------------------------------------------------------------------|--|
| la cuenta<br>nectar con el servidor de correo y configurar automáticamente su cuenta. | ×                                                                                                    |  |
| ø                                                                                     |                                                                                                    |  |
| Nombre Apellido1 Apellido2                                                            |                                                                                                    |  |
| Ejemplo: Yolanda Sánchez                                                              |                                                                                                    |  |
| usuario@alu.umh.es                                                                    |                                                                                                    |  |
| Ejemplo: yolanda@contoso.com                                                          |                                                                                                    |  |
| *****                                                                                 |                                                                                                    |  |
| ******                                                                                |                                                                                                    |  |
| Escriba la contraseña proporcionada por su proveedor de acceso a Internet.            |                                                                                                    |  |
|                                                                                       |                                                                                                    |  |
| 🗇 Configurar manualmente las opciones del servidor o tipos de servidores adicionales  |                                                                                                    |  |
| < Atrás Siguiente >                                                                   | Cancelar                                                                                                    |  |
|                                                                                       | la cuenta<br>nectar con el servidor de correo y configurar automáticamente su cuenta.<br>Nombre Apelido 1 Apelido 2<br>Ejemplo: Yolanda Sánchez<br>usuario@alu.umh.es<br>Ejemplo: yolanda@contoso.com<br>********<br>************************** |  |

Se verifican los datos y pulsamos en "Finalizar.

| Agregar nue  | va cuenta                                                                                                    | ×                   |
|--------------|----------------------------------------------------------------------------------------------------|---------------------|
| iFelicidades |                                                                                                    | ×                   |
| Configuració | 1                                                                                                    |                     |
| Configurande | opciones de servidor de correo electrónico. Esta operación puede tardar varios minutos:<br>Establecer conexión de red<br>Buscar configuración de servidor usuario@alu.umh.es<br>Iniciar sesión en el servidor |                     |
| La cuer      | ta de correo electrónico está configurada correctamente.                                                                                                    |                     |
| Configurar   | nanualmente las opciones del servidor                                                                                                    | Agregar otra cuenta |
|              | < Atrás                                                                                                    | Finalizar Cancelar  |

# iPhone Mail con IOS 7

Vamos a Ajustes y pulsamos en "Correo, contactos, calend." Y en el apartado "Cuentas" pulsamos en "Añadir cuenta".

| ••••00 T | uenti 🗢 13:04 🛛 66%<br>Sonidos | 6 💶 + | •••••• Tuenti 🗢 13:04 😇 66% 🛛                    | <b>_</b> }≁ |
|----------|--------------------------------|-------|--------------------------------------------------|-------------|
| £        | Código                         | >     | Ajustes Correo, contactos, calen                 | a.          |
|          | Privacidad                     | >     | CUENTAS                                          |             |
|          |                                |       | iCloud<br>Correo, Contactos, Calendarios y 5 más | >           |
|          | iCloud                         | >     | Hotmail<br>Correo, Calendarios, Recordatorios    | >           |
|          | Correo, contactos, calend.     | - 5   | <b>Gmail</b><br>Correo, Calendarios, Notas       | >           |
|          | Notas                          | >     | harris graffi digrafi am                         | >           |
|          | Recordatorios                  | >     | Correo                                           |             |
|          | Teléfono                       | >     | Correo                                           | >           |
|          | Mensajes                       | >     | Añadir cuenta                                    | >           |
|          | FaceTime                       | >     | Obtanar datas Ma                                 |             |

Ahora pulsamos en el logotipo de Exchange y nos solicita los datos de la cuenta. En el campo "Correo" debes introducir tu dirección de correo electrónico ALU UMH, en "Contraseña" tu contraseña del acceso identificado (Universite) y para la "Descripción" puedes introducir lo que desees para identificar la cuenta de correo. Una vez introducidos los datos, pulsamos en "Siguiente".

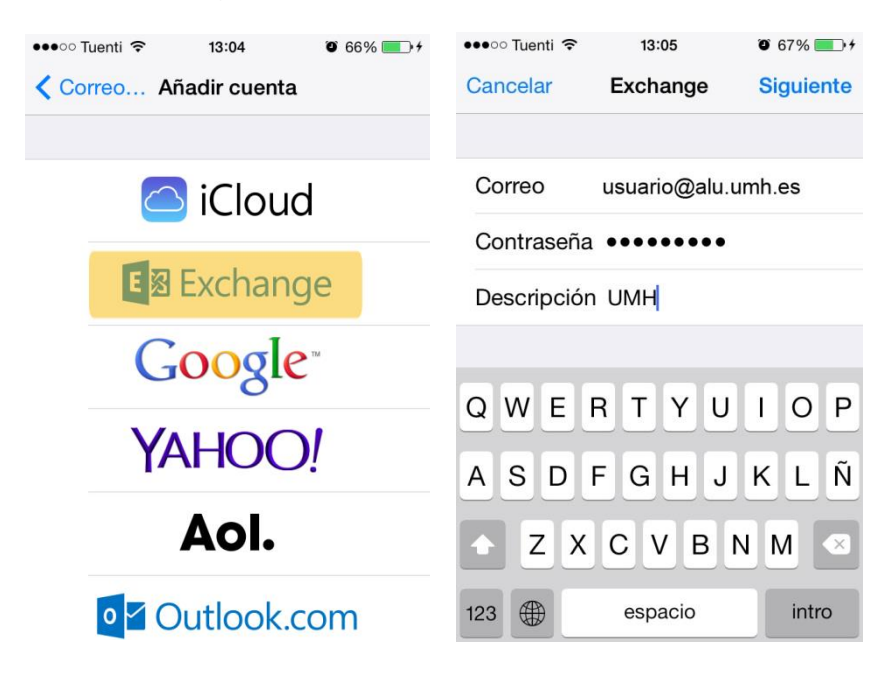

Se verifican los datos introducidos y se muestra una pantalla en la que podemos seleccionar los servicios que queremos tener disponibles. Pulsamos en "Guardar" y la cuenta queda configurada.

| ●●●○ Tuenti 夺 | 13:05         | 0 67% | •    | ••••07 | Tuenti ᅙ | 13:06    | O 67% 💼 <del>/</del> |
|---------------|---------------|-------|------|--------|----------|----------|----------------------|
| Cancelar      | Exchange      | Sigui | ente | Canc   | elar     | Exchange | Guardar              |
|               |               |       |      |        |          |          |                      |
| Correo        | usuario@alu.u | mh.es | ~    |        | Correc   | )        |                      |
| Contraseña    | •••••         |       | ~    |        | Contac   | ctos     |                      |
| Descripciór   | ו UMH         |       | ~    |        | Calenc   | darios   |                      |
|               |               |       |      |        | Record   | datorios |                      |
|               |               |       |      |        | Notas    |          |                      |
|               |               |       |      |        |          |          |                      |
|               |               |       |      |        |          |          |                      |
|               |               |       |      |        |          |          |                      |
|               |               |       |      |        |          |          |                      |

### Mail con Mac OS X Yosemite

Si aún no tenemos ninguna cuenta configurada en Mail, al iniciar el programa nos aparecerá esta pantalla de configuración donde debemos marcar la opción "Añadir otra cuenta de correo..." y hacemos clic en el botón "Continuar".

| Seleccione la cuenta de correo que desee añadir  |  |  |  |
|--------------------------------------------------|--|--|--|
| o 🦲 iCloud                                       |  |  |  |
| <ul> <li>E Exchange</li> </ul>                   |  |  |  |
| ○ Google <sup>*</sup>                            |  |  |  |
| ○ YAHOO!                                         |  |  |  |
| ○ Aol.                                           |  |  |  |
| <ul> <li>Añadir otra cuenta de correo</li> </ul> |  |  |  |
| ? Cancelar Continuar                             |  |  |  |

Ahora debemos especificar un nombre para mostrar, nuestra dirección de correo ALU UMH y la contraseña del acceso identificado (Universite), y hacemos clic en el botón "Crear".

| Añadir una cuenta de Mail<br>Para comenzar, introduzca la siguiente información: |                    |  |
|----------------------------------------------------------------------------------|--------------------|--|
| Nombre:                                                                          | UMH                |  |
| Dirección de correo:                                                             | usuario@alu.umh.es |  |
| Contraseña:                                                                      | ••••               |  |
|                                                                                  |                    |  |
| Cancelar                                                                         | Crear              |  |

Entonces nos aparece un mensaje indicando que la cuenta debe configurarse manualmente.

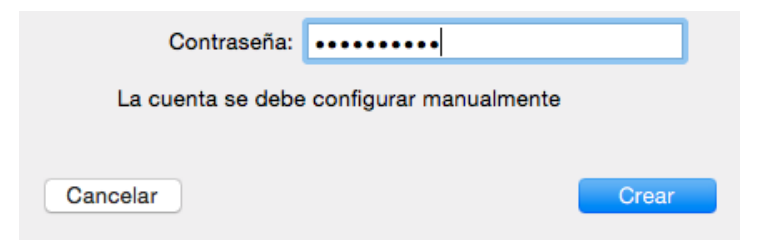

Ahora nos aparece una pantalla en la que debemos marcar "IMAP" como tipo de cuenta y especificamos los datos como se muestra en la imagen. En servidor de correo escribimos "alu.umh.es" y luego facilitamos nuestro usuario @alu.umh.es y la contraseña que utilizamos para acceder a nuestro acceso personalizado.

| Información del servidor de correo entrante |                    |  |
|---------------------------------------------|--------------------|--|
| <b>.</b>                                    |                    |  |
| lipo de cuenta:                             | IMAP POP           |  |
| Servidor de correo:                         | alu.umh.es         |  |
| Nombre de usuario:                          | usuario@alu.umh.es |  |
| Contraseña:                                 | ••••               |  |
|                                             |                    |  |
| Cancelar                                    | Atrás Siguiente    |  |

A continuación tenemos que introducir los datos del servidor de correo saliente SMTP. En el servidor SMTP escribiremos "alu.umh.es" y, unque nos indica que los campos de "Nombre de usuario" y "Contraseña" son opcionales, es necesario introducirlos.

| Información del servidor de correo saliente |                    |  |
|---------------------------------------------|--------------------|--|
| Servidor SMTP:                              | alu.umh.es         |  |
| Nombre de usuario:                          | usuario@alu.umh.es |  |
| Contrasena:                                 | ••••               |  |
|                                             |                    |  |
| Cancelar                                    | Atrás Crear        |  |

¡Ya tenemos nuestra cuenta configurada!

Si ya tenemos una cuenta de correo electrónico configurada en Mail, para poder añadir una nueva accederemos a las cuentas de Mail, que se encuentran en el menú superior "Mail", apartado "Cuentas...".

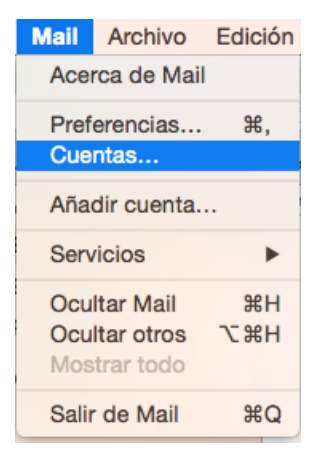

Nos aparece el panel de cuentas de Internet y en la parte de la derecha abajo pulsamos en "Añadir otra cuenta...".

| Mensajes y otras aplicaci     | iones.                  |  |  |        |                    |
|-------------------------------|-------------------------|--|--|--------|--------------------|
| igascon@alu2.umh.es<br>Correo | facebook                |  |  |        |                    |
|                               | Linkedin                |  |  |        |                    |
|                               | YAHOO!<br>Aol.<br>vimeo |  |  |        |                    |
|                               |                         |  |  | flickr |                    |
|                               |                         |  |  |        | Añadir atra quanta |

Entonces tenemos que seleccionar el tipo de cuenta y marcamos la opción "Añadir cuenta de Mail"

Y entonces seguimos los mismos pasos que hemos detallado para cuando no tenemos ninguna cuenta configurada en Mail.

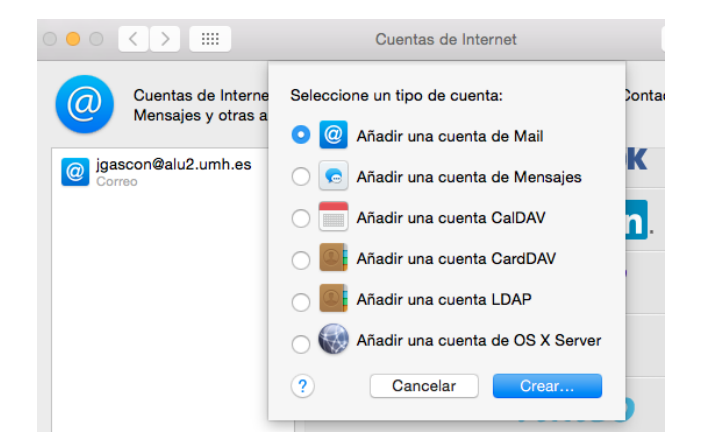

### Correo electrónico de Android

Si aún no tenemos ninguna cuenta configurada en la aplicación de correo electrónico, al iniciar la app aparecerá la pantalla de para añadir una cuenta. Si ya tenemos una cuenta configurada, tendremos que pulsar el botón de ajustes de nuestro dispositivo y pulsar en "Añadir Cuenta".

Entonces nos aparece una pantalla donde introducimos nuestra dirección de correo electrónico UMH y la contraseña de inicio de sesión en el dominio.

|                                                 | 🔋 🚄 28% 🚊 11:07                        |
|-------------------------------------------------|----------------------------------------|
| < 🔟 Configurar em                               | nail                                   |
| Puede configurar corro<br>la mayoría de cuentas | eo electrónico para<br>en pocos pasos  |
| usuario@alu.umh.es                              | 3                                      |
| ••••••                                          |                                        |
| Mostrar contrase                                | eña                                    |
| Enviar mensaje d<br>desde esta cuent            | le correo electrónico<br>a por defecto |
| Config manual                                   | Siguiente                              |

Pulsamos en el botón "Siguiente".

Ahora tenemos que pulsar en el tipo de cuenta Microsoft Exchange ActiveSync. Ahora se nos muestra una pantalla informativa de activación en la que pulsaremos "Aceptar".

| 🗊 📶 28% 📕 11:07                                                                     | -                                                                             | 28% 📕 11:08                                                                                                    |                                                                                                    |  |
|-------------------------------------------------------------------------------------|-------------------------------------------------------------------------------|----------------------------------------------------------------------------------------------------|----------------------------------------------------------------------------------------------------|--|
| < 🞯 Añadir cuenta de correo electró.                                                | < 🔞                                                                           | Ajustes del se                                                                                                    |                                                                                                    |  |
| ¿Qué tipo de cuenta?<br>Cuenta POP3<br>Cuenta IMAP<br>Microsoft Exchange ActiveSync | AA<br>AA<br>el<br>prodet<br>di<br>di<br>di<br>ma<br>eese<br>s<br>S<br>S<br>ww | ctivación<br>activar esta ap<br>almacenamiento y<br>ocesamiento y<br>e datos de su di<br>dentificador úni<br>spositivo y non<br>odelo) por part<br>ara informar de<br>sta aplicación a<br>cencia del propi<br>atos que Samsu<br>atados estrictari<br>la directiva de p<br>amsung, que es<br>ww.samsung.c<br>Mostrar siem<br>Cancelar | plicación acepta<br>tto,<br>uso de algunos<br>ispositivo<br>co de<br>obre del<br>e de Samsung,<br>la activación de<br>los cedentes de<br>o software. Los<br>ung posea serán<br>mente conforme<br>orivacidad de<br>tá disponible en<br>om. ¿Continuar?<br>npre<br><u>Aceptar</u> |  |
|                                                                                     |                                                                               |                                                                                                    |                                                                                                    |  |

Se realiza la comprobación de los ajustes y la cuenta queda configurada de forma automática. Si la configuración automática ActiveSync fallara debido a la versión de Android, puedes configurar tu cuenta con IMAP, en lugar de Exchange, con los siguientes datos:

Servidor IMAP: alu.umh.es Puerto: 993 Seguridad: SSL/TLS Servidor SMTP: alu.umh.es Puerto: 587 Seguridad: STARTTLS

Nombre de usuario: *usuario*@alu.umh.es

Contraseña: la de inicio de sesión en el acceso identificado

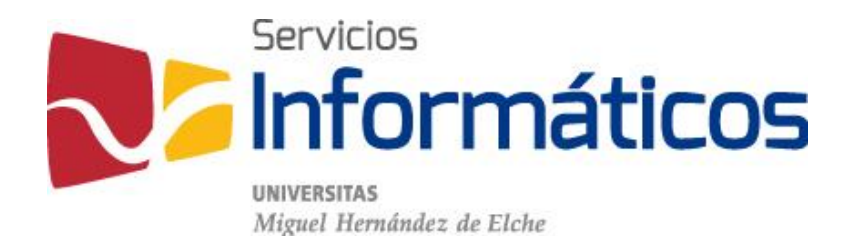

Avda. de la Universidad s/n Edificio Hélike 03202 Elche (Alicante)

96 665 8668 servicios.informaticos@umh.es si.umh.es

twitter.com/SI\_UMH facebook.com/ssiiumh youtube.com/ssiiumh